## iPhoneでの表示の例

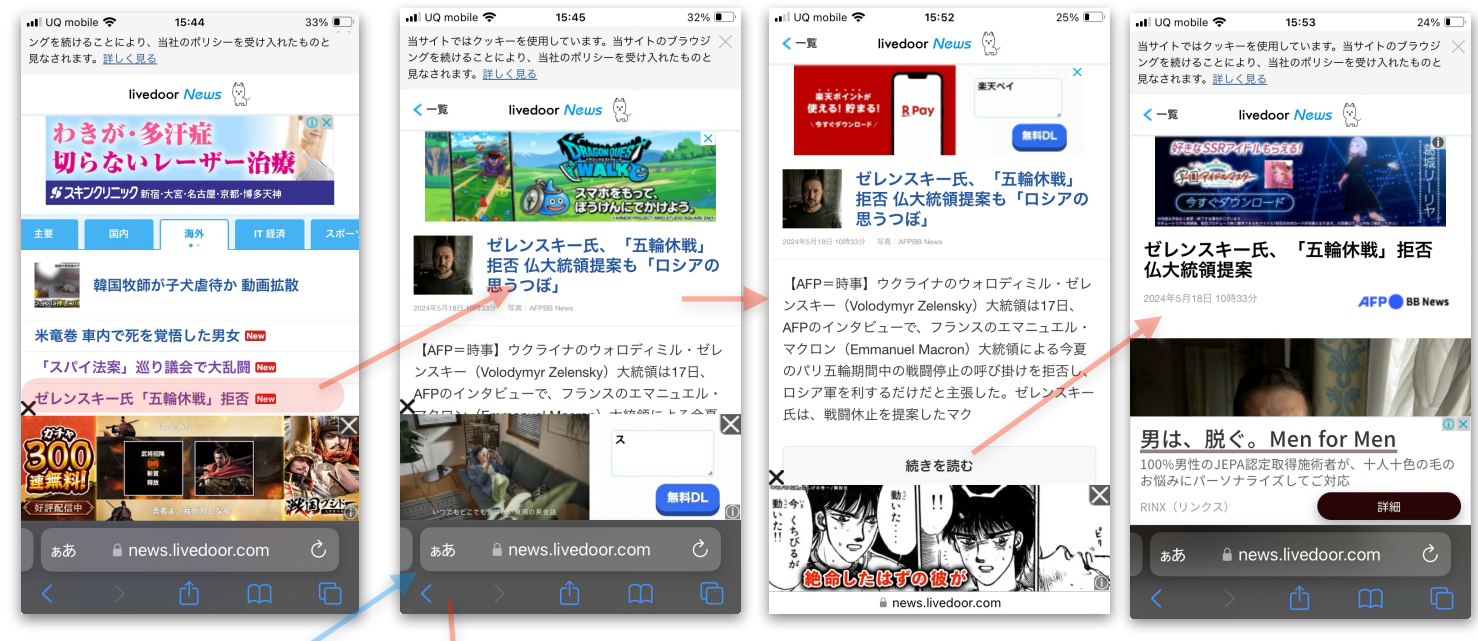

Safariのブラウザで見た場合。 小さい文字で広告が永遠に続きます。

リーダー表示に切り替えるためぁあタップします。

リーダー表示が利用できるのブラウザーは、Appleの iPhone 及びMacの Safari です。Wondowsでは Safariがサポートされていないため、リーダー表示は することができません。 Chromeや Edge はリー ダー表示の機能を持っていません。

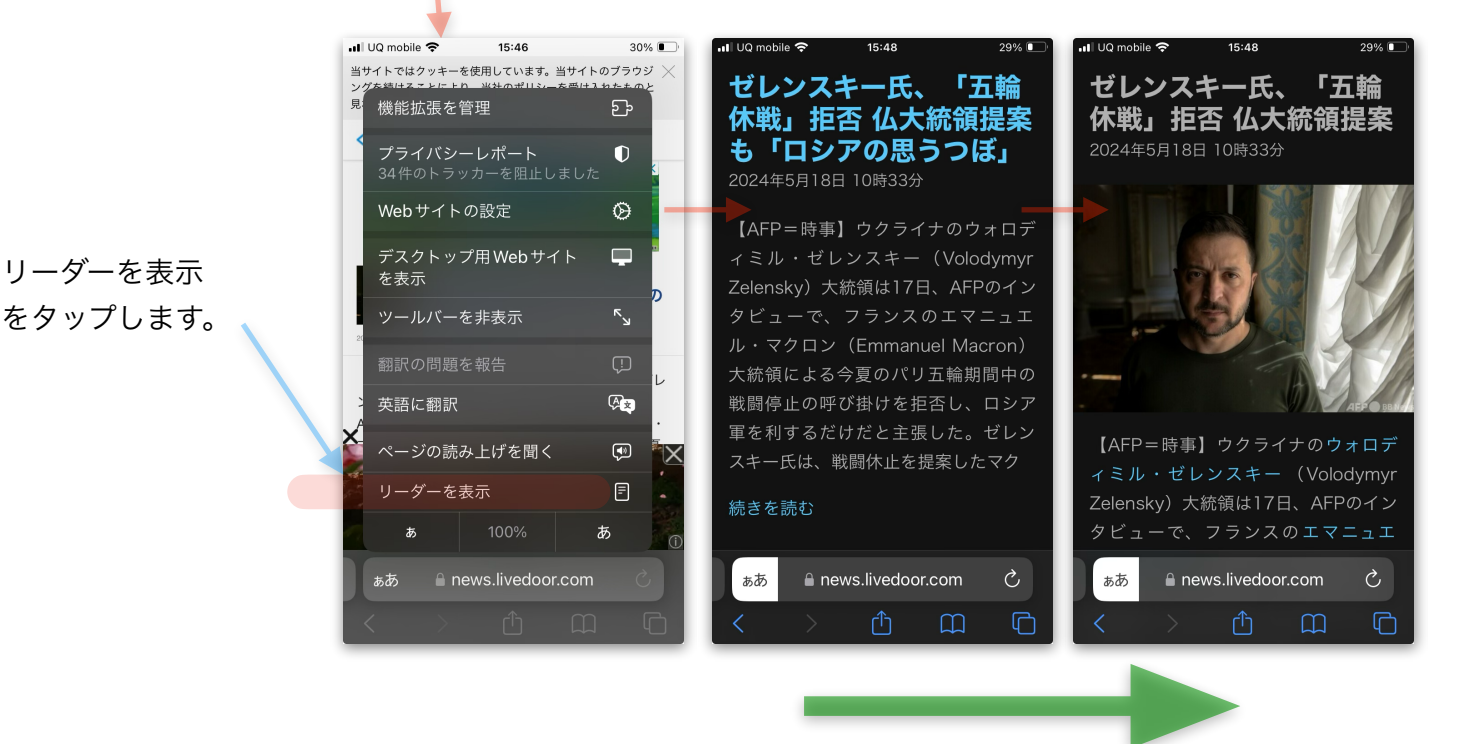

リーダー表示では 比較的大きな文字で広告は表示されません。 コンテンツによっては、リーダー表示ができない場合があります。

## パソコン(Mac)での表示の例

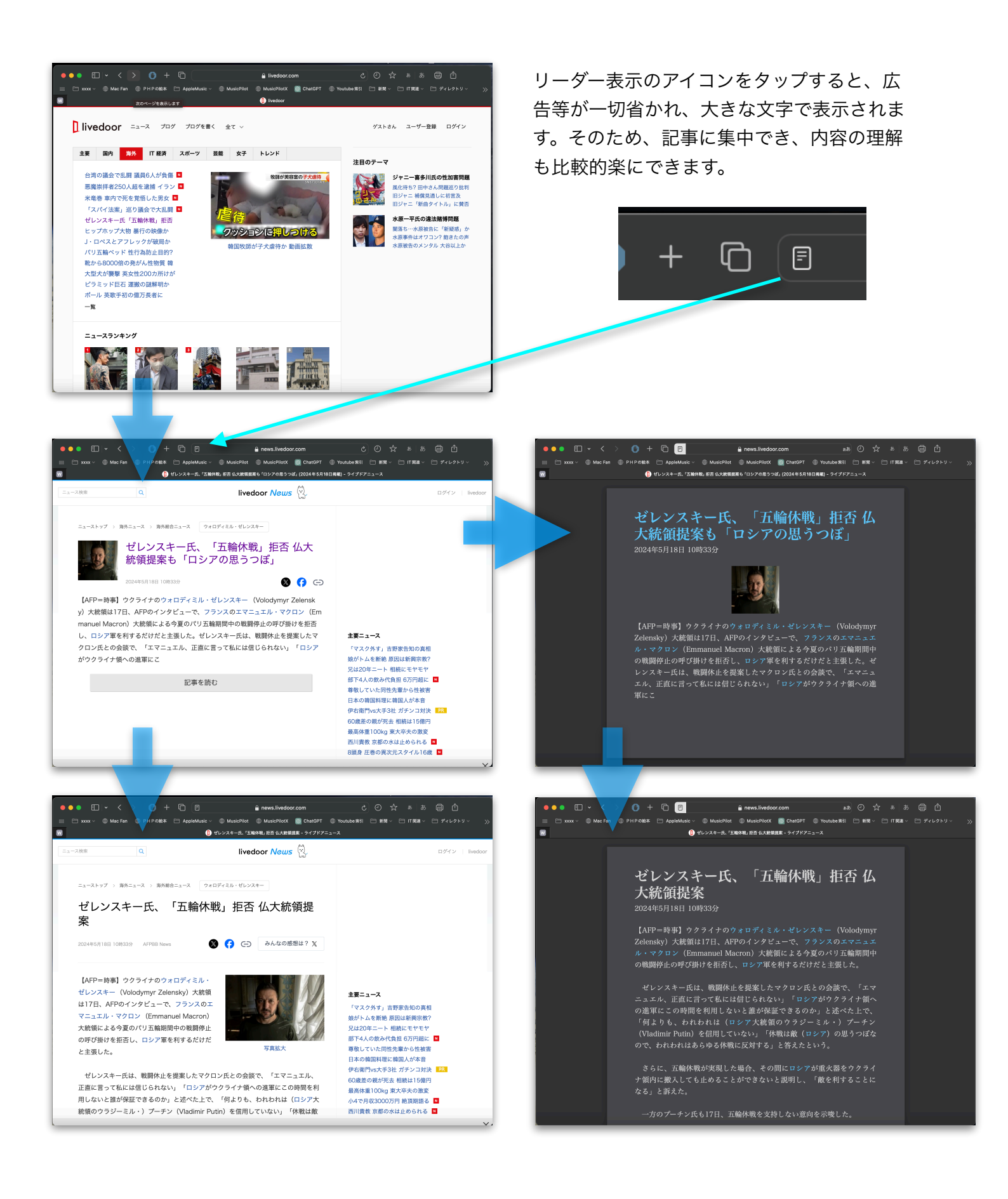

## PCでの画面の拡大縮小のやり方

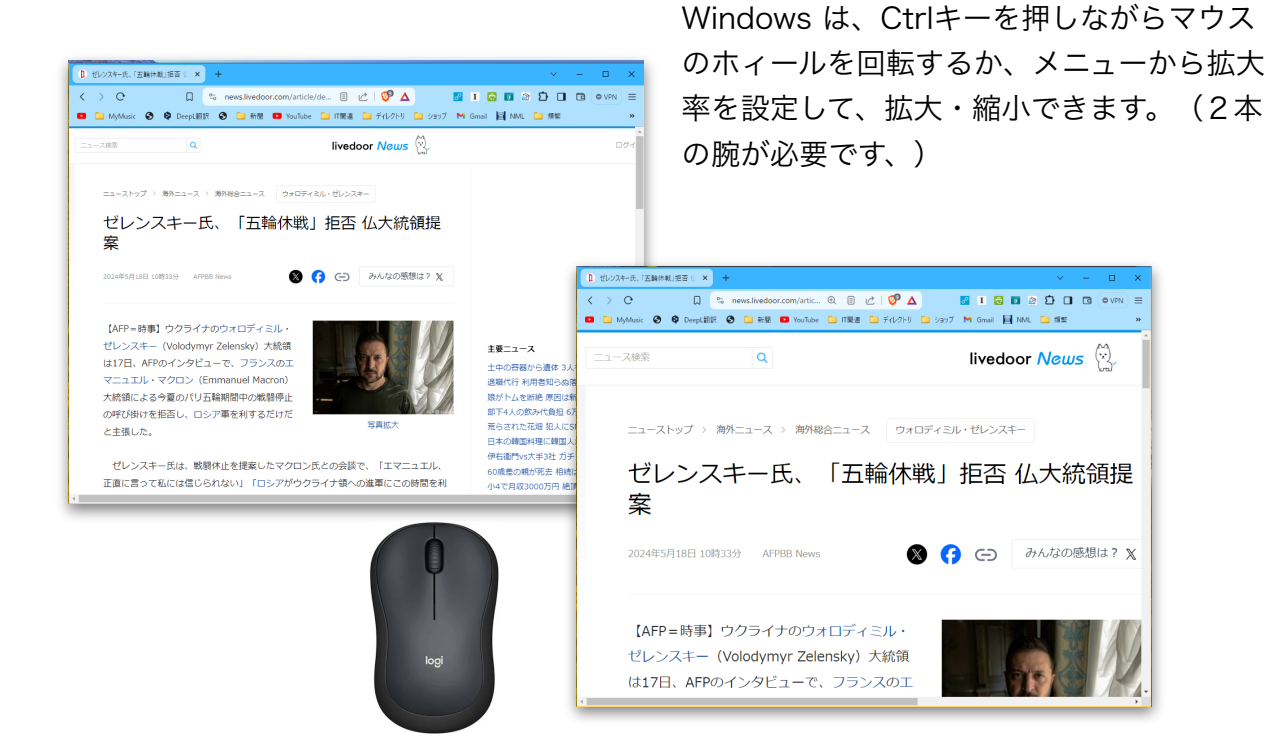

## 文字を大きくすると、目の負担が軽くなり、効率も上がります。

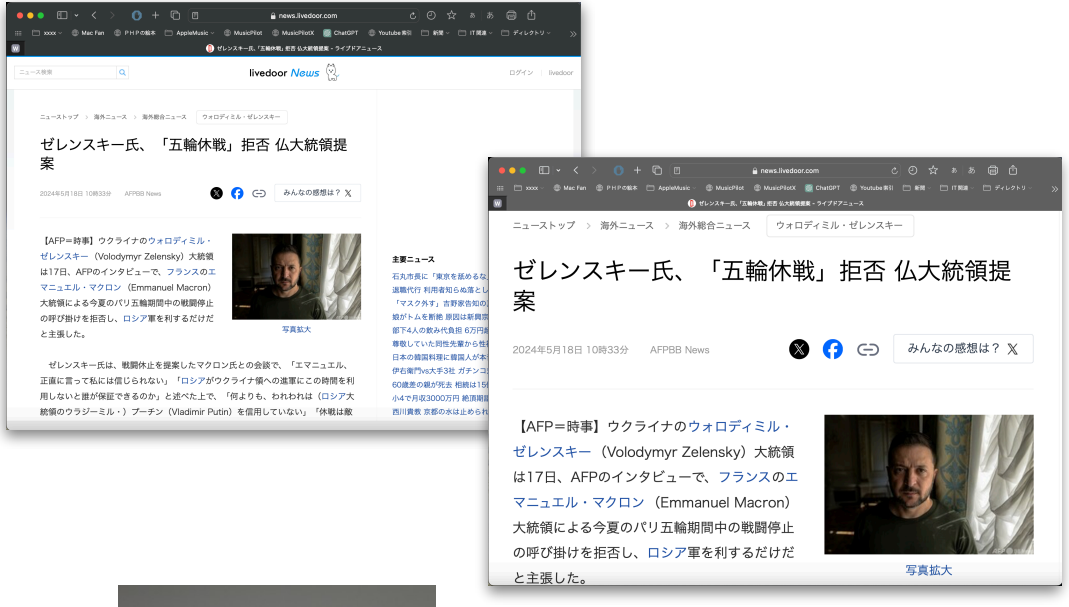

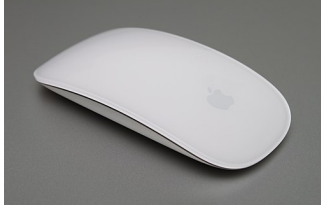

Mac は、拡大したい部分にカーソルを置き、2本の 指でマウスの上面を二回トントンとタップすれば、 指定した部分が画面全体に拡大されたり、元の表示 サイズに戻ったりで、簡単です。

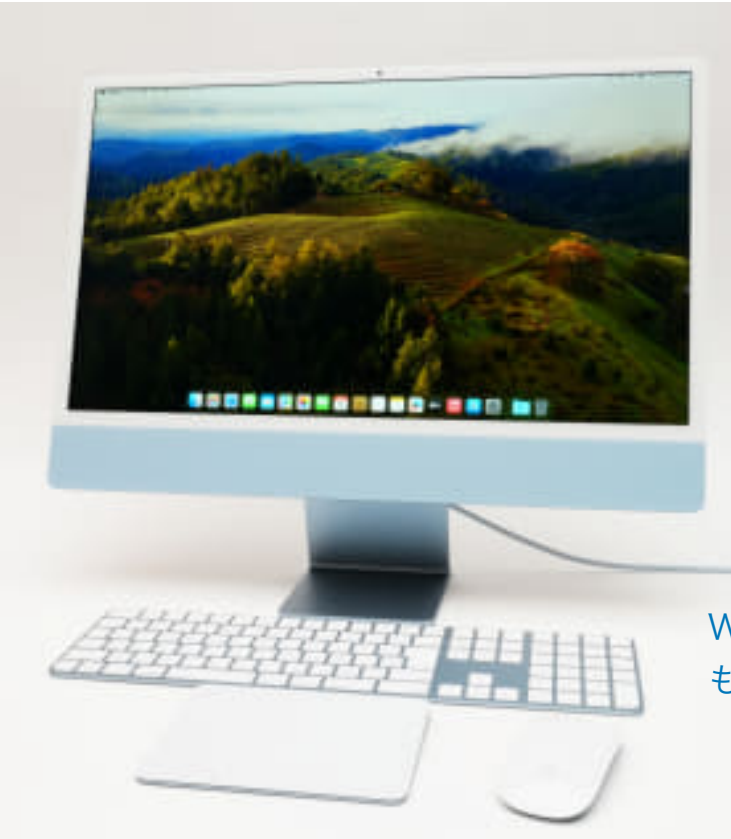

Windows10も使いますが、最近は もっぱら iMac を使っています。

昨年購入した24インチ・ディスプレイのついたiMac パソコン本体はディスプレイの中に収められている。

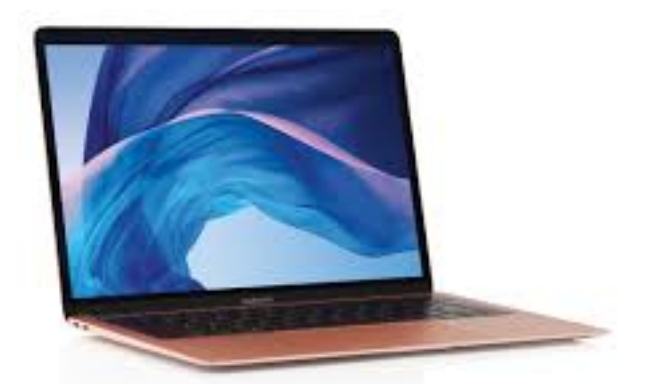

2017年に購入した13インチMacBook Proのノートパソコン